## Ako môžem zmeniť pozadie textu v bloku?

Last updated November 19, 2024

Ak chcete zmeniť pozadie textového bloku, postupujte takto:

1. Prejdite na blok a kliknutím na ikonu Nastavenia "ozubeného kolieska" otvorte sekciu Nastavenia bloku.

**2.** V možnosti **Vzhľad** môžete zvoliť farbu pozadia pre svoj blok. Každá farba pozadia bola vybraná tak, aby zodpovedala vzhľadu a štýlu šablóny vášho webu.

Poznámka: Voľba **Všeobecné** bude mať šedú farbu, pretože nie je použiteľná pre textový blok.

**3.** Po dokončení prispôsobenia textového bloku vykonajte zmeny kliknutím na tlačidlo **Uložiť**. V mobilných zariadeniach kliknite na ikonu diskety v pravom hornom rohu.